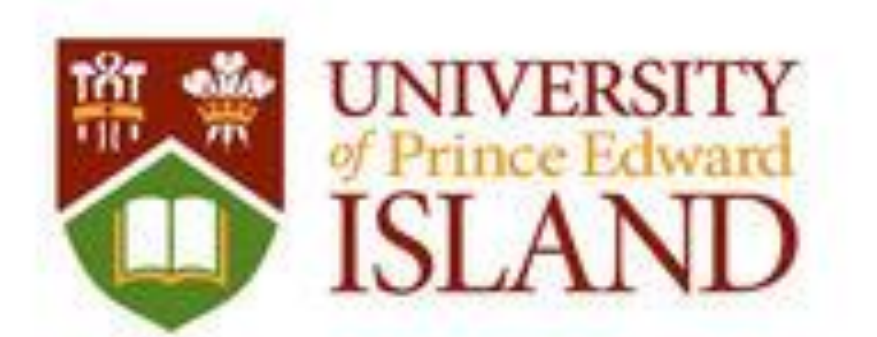

# Le projet LIENS : un exemple d'initiative locale en matière d'immigration économique sur l'Île-du-Prince-Édouard

## But

Présenter les résultats de la deuxième phase du projet LIENS De septembre 2012 à mars 2013

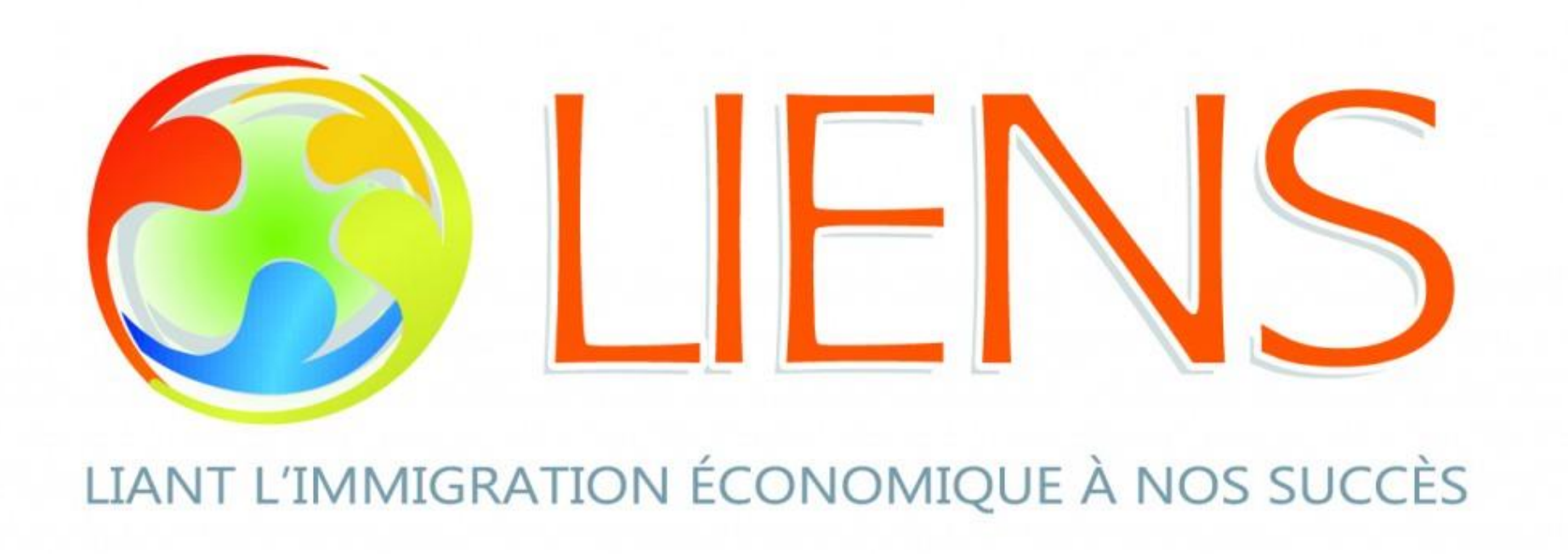

### **Partenaires du projet**

### RDÉE-ÎPÉ Coopérative d'intégration francophone Collège Acadie – ÎPÉ UPEI

### **Appui financier:**

- Citoyenneté et Immigration Canada
- Bureau de l'immigration, de l'établissement et de la croissance démographique - ÎPÉ

### **Objectifs du projet LIENS**

- Accroitre la **population** de l'Î.-P.-É.;
- Créer un environnement d'affaires et d'emplois plus propice et accueillant à l'intégration des immigrants francophones;
- Favoriser la collaboration avec les chambres de commerce de l'Île;
- Sensibiliser les Insulaires au sujet de l'immigration francophone et de son importance;
- Sensibiliser les employeurs au sujet de l'embauche de résidents permanents et de nouveaux citoyens internationaux qui s'expriment en français;
- Établir des liens entre de nouveaux immigrants entrepreneurs francophones et des entrepreneurs insulaires expérimentés.

Carlo Lavoie Université de l'Île-du-Prince-Édouard

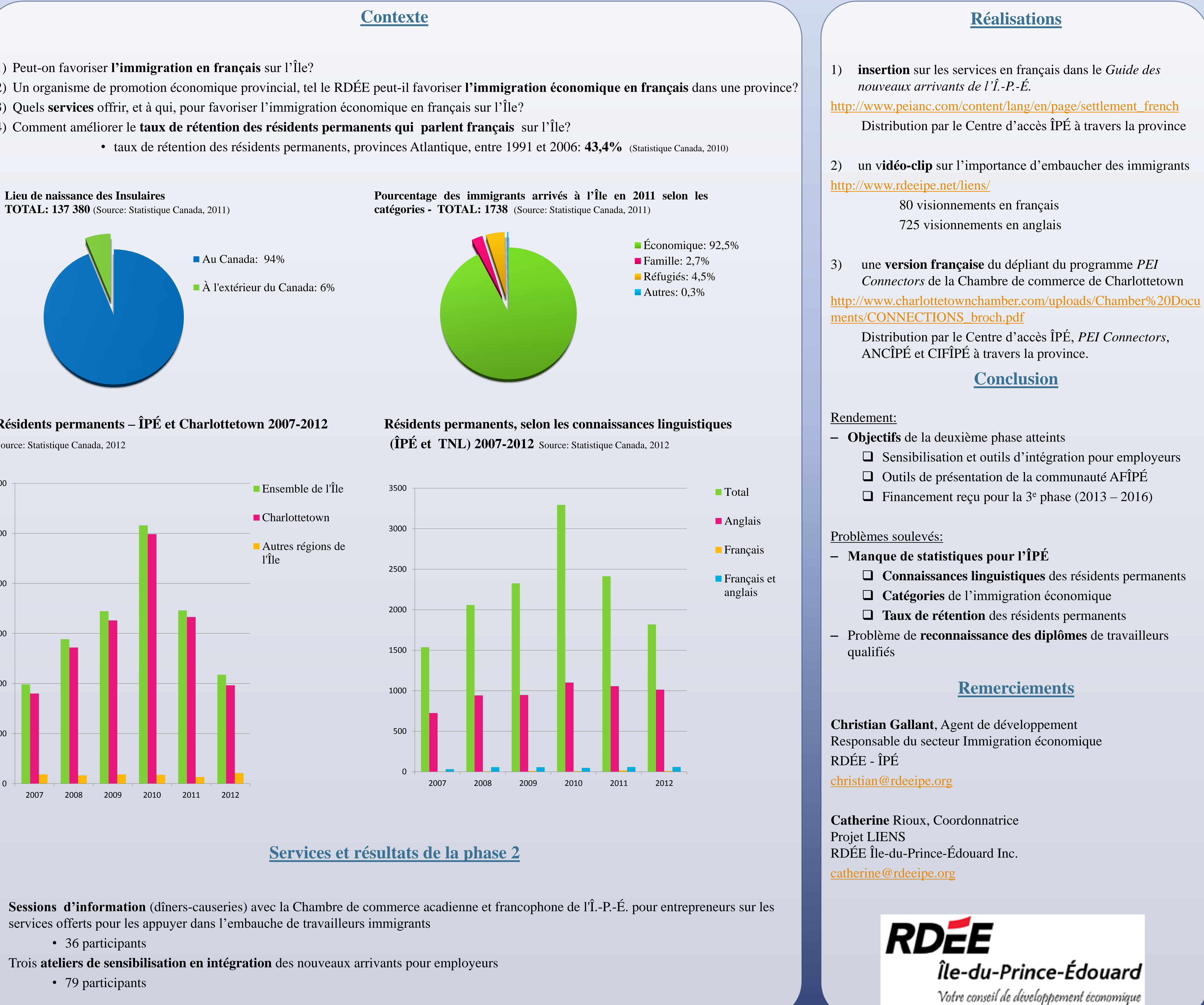

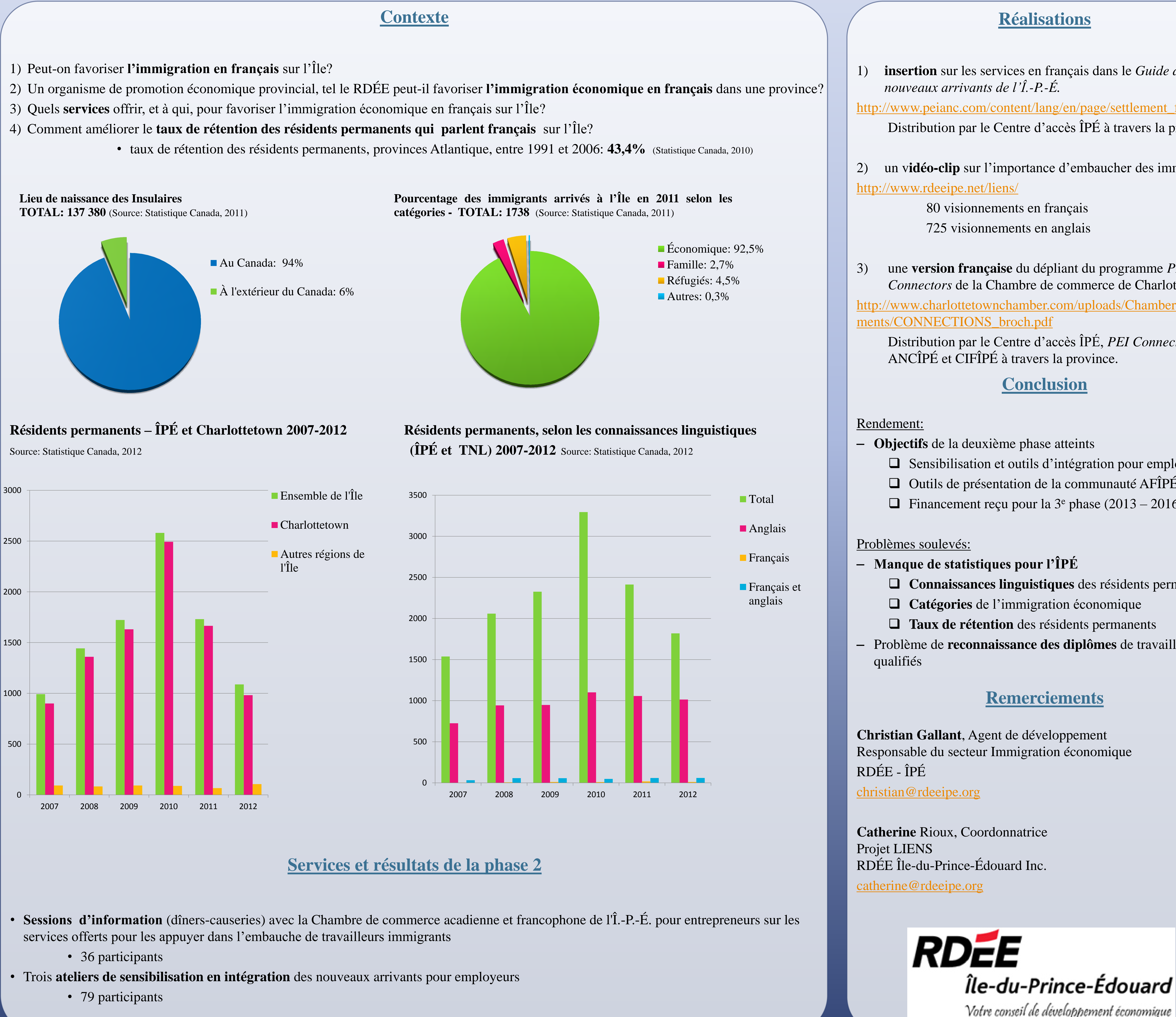

Distribution par le Centre d'accès ÎPÉ à travers la province

un vidéo-clip sur l'importance d'embaucher des immigrants

Connectors de la Chambre de commerce de Charlottetown

Sensibilisation et outils d'intégration pour employeurs

**Connaissances linguistiques** des résidents permanents